#### Microsoft Teams

# **Creare un Team**

Un team è uno spazio condiviso in cui è possibile comunicare tramite chat, condividere file e avviare riunioni.

Vediamo come creare un team:

> accedere al proprio account di Microsoft Teams;

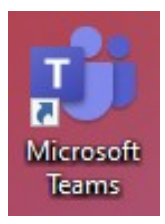

#### clic sull'icona Team;

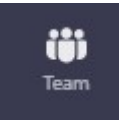

clic sul pulsante Partecipa o crea un Team;

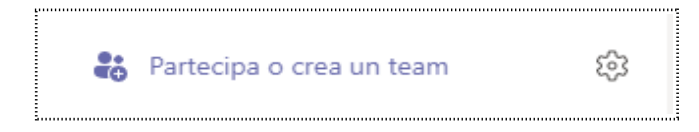

selezionare Crea un Team;

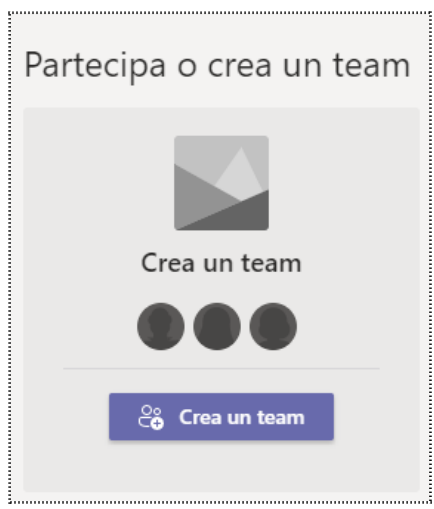

Figura 1: Crea un team

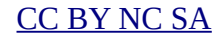

#### Microsoft Teams

- selezionare il modello del team (es. Da zero);
  - Crea un team  $\times$ Da zero Da un gruppo o un team ----Ti aiuteremo a creare un nuovo team di Crea il tuo team da un gruppo di Microsoft base. 365 di tua proprietà o da un altro team. Seleziona da un modello ..... Gestisci un progetto Crea un evento ~ Generale Generale Coordina il progetto. Migliorare la gestione degli eventi e la collaborazione. **Onboarding dipendenti** Adotta Office 365 Generale Generale Crea un'esperienza centrale per Creare un promotore della community per Che cos'è un team?

Figura 2: Modello del team

 indicare la tipologia di team (Team prevede l'autorizzazione per entrare oppure Pubblico chiunque può entrare nel team);

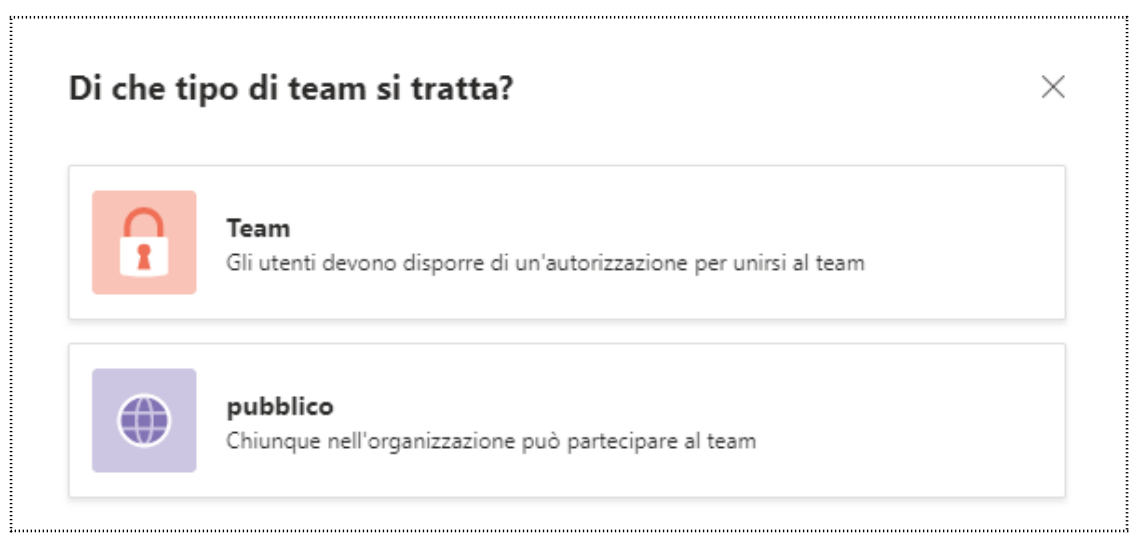

Figura 3: Tipologia di team

assegnare un nome e un'eventuale descrizione;

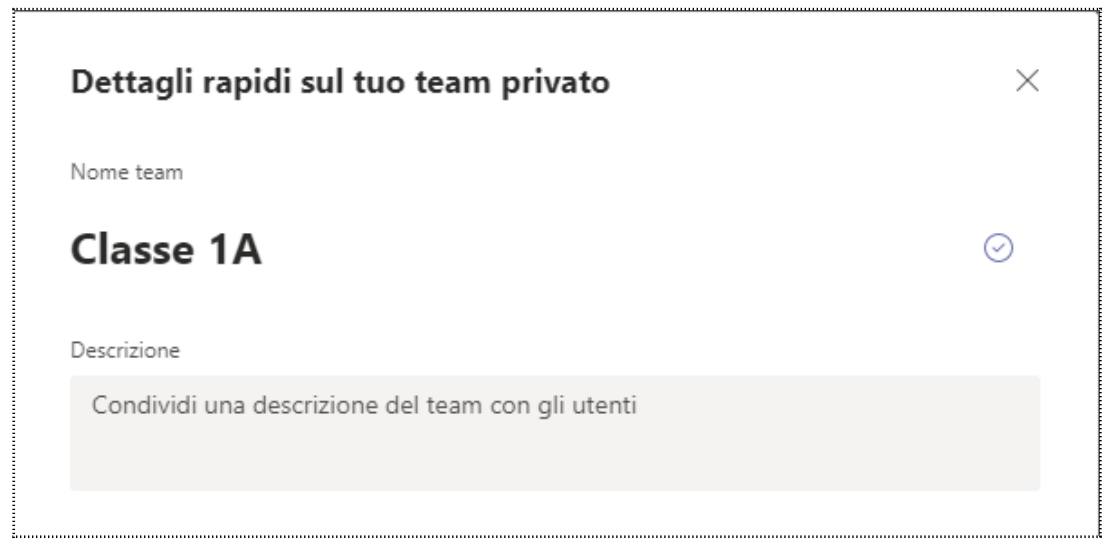

Figura 4: Nome e descrizione del team

➢ clic Crea.

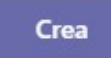

A questo punto viene mostrata una finestra di dialogo, che permette l'inserimento degli indirizzi email dei membri del team. Ad ogni nome inserito, cliccare su Aggiungi per confermare.

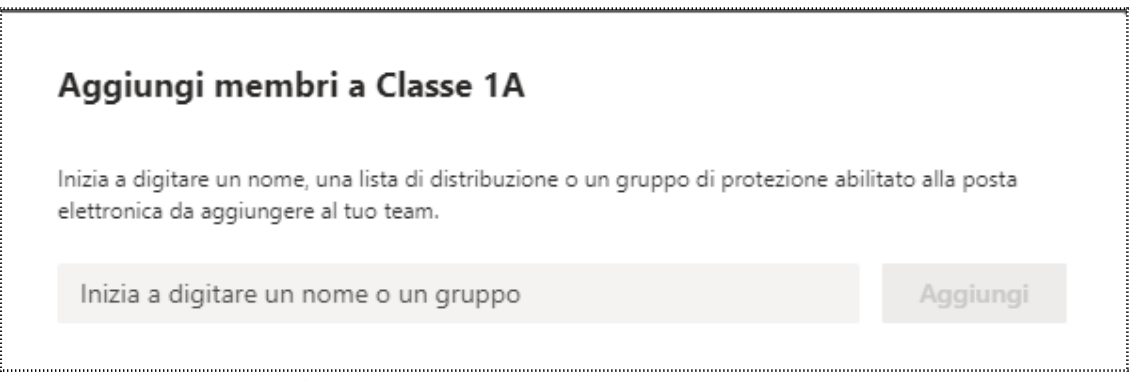

Figura 5: Inserire membri

Tale operazione può essere condotta anche successivamente.

Nel momento in cui si crea un team, automaticamente nasce la sezione Generale, che può essere utilizzata, nell'esempio relativo alla scuola, per le circolari e e le comunicazioni scuola – famiglia.

### **Creare un canale**

Ogni team può ospitare più canali, ossia spazi virtuali dedicati ad un progetto preciso.

Nel nostro caso, possiamo prevedere tanti canali per ogni materia scolastica, in questo modo ogni insegnante avrà il suo preciso luogo di lavoro nel quale comunicare con gli alunni.

Vediamo come creare un canale:

accedere al team di riferimento;

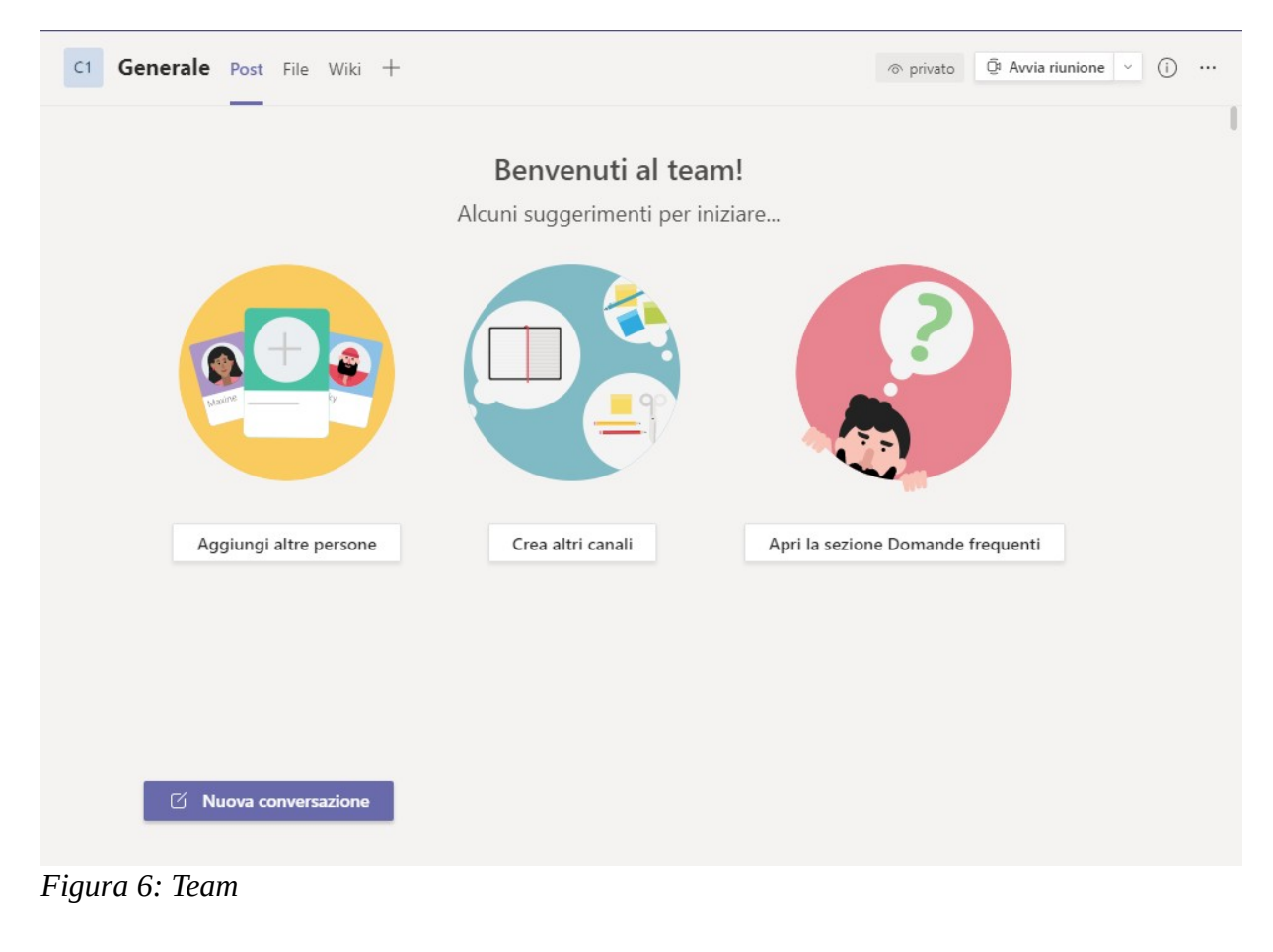

➢ clic Crea altri canali;

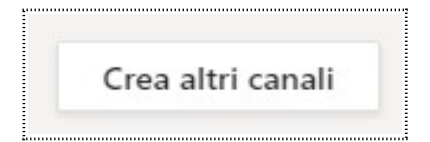

➢ inserire il nome del canale e l'eventuale descrizione;

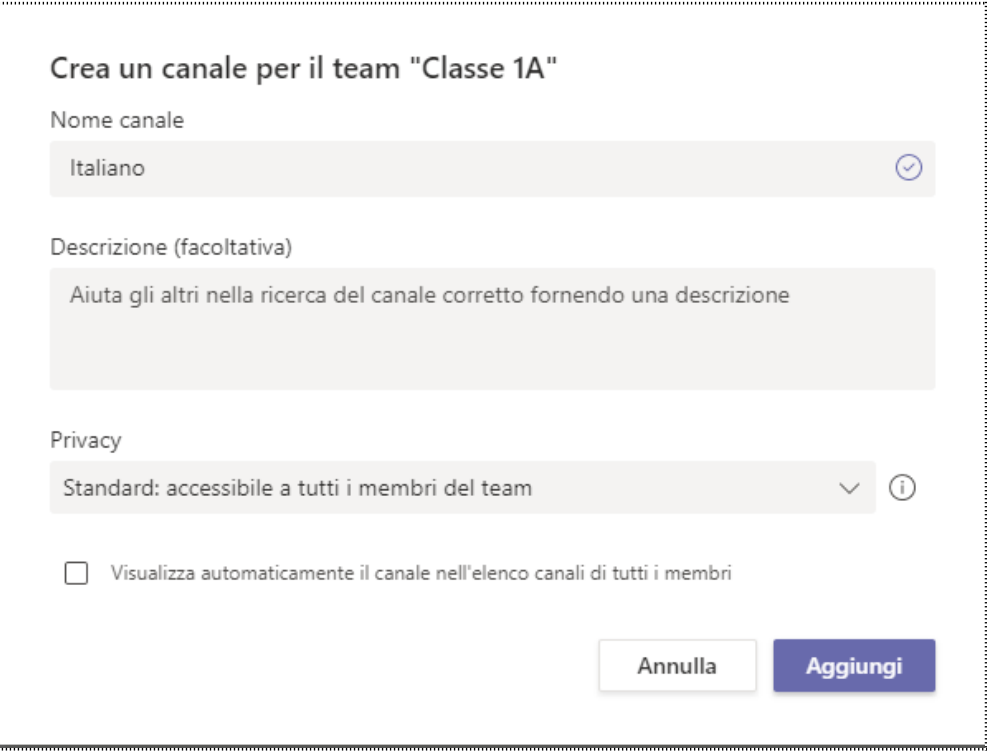

Figura 7: Nome, descrizione e privacy del canale

- indicare la privacy (Standard accessibile a tutti i membri del team, Privato riservato a specifici membri del team);
- clic Aggiungi.

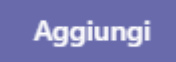

## Interfaccia di un team/canale

Rivolgiamo, ora, la nostra attenzione ai pulsanti che si trovano all'interno di un team o un canale.

Innanzitutto, è possibile comunicare tramite la chat, cliccando su Nuova conversazione.

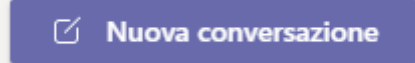

Il messaggio può:

avere una precisa formattazione (permette anche di stabilire chi può rispondere al messaggio e se pubblicarlo in tutti i canali);

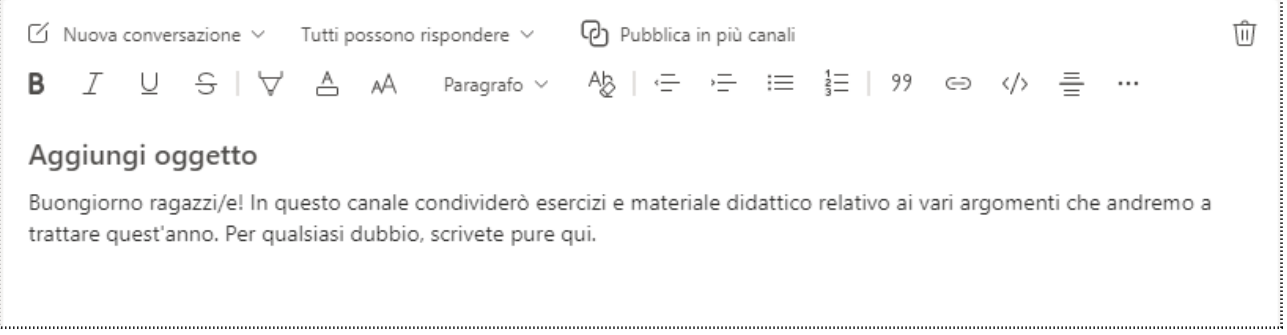

Figura 8: Formattazione, autorizzazione e pubblicare messaggio

> avere un file allegato presente in altri team, in OneDrive o nel pc;

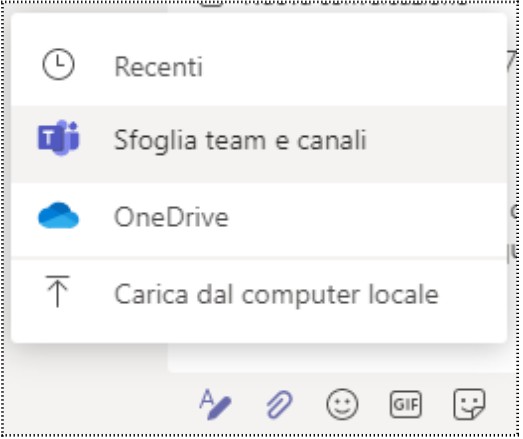

Figura 9: Allegare file a messaggio

Samantha Ferrucci

> essere accompagnato da emoji, gif o adesivi.

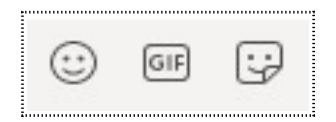

Una volta completato il messaggio, clic Invia.

Nella parte alta dell'interfaccia si trova il pulsante File, che apre alla sessione dedicata alla condivisione dei documenti.

Ecco i pulsanti dedicati:

> <u>Nuovo</u>: per creare file e cartelle direttamente nel canale;

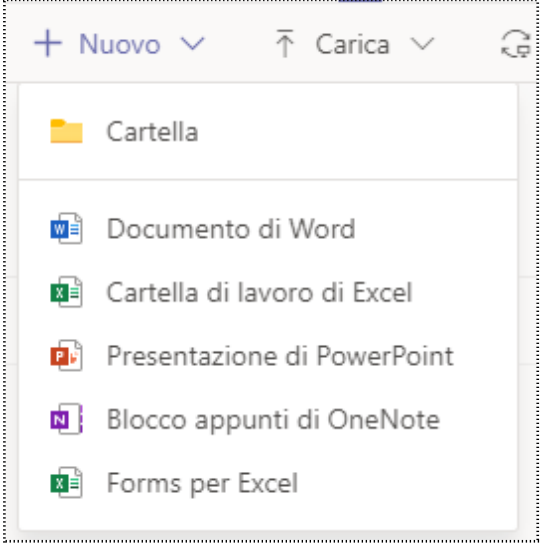

Figura 10: Nuovo

Carica: per caricare file o cartelle presenti nel pc;

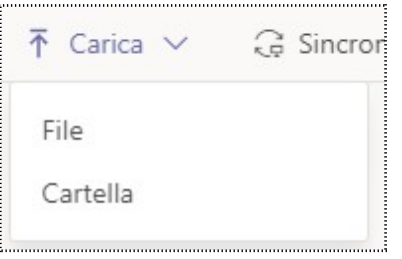

Figura 11: Carica

Sincronizza: permette di avere i file modificati nel canale o nel team, aggiornati anche nel computer;

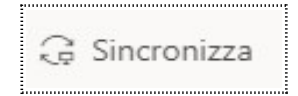

> <u>Copia collegamento</u>: per ottenere un link condivisibile anche all'esterno del team;

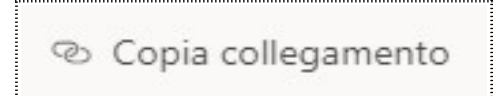

> <u>Download</u>: permette di scaricare i file nel pc.

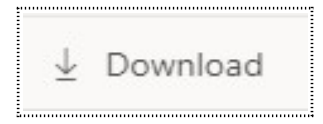

Accanto ad ogni file troviamo, inoltre, un pulsante formato da tre puntini, che possiamo denominare Altro.

Esso mostra ulteriori comandi, tra i quali: Elimina, Copia, Sposta e Rinomina.

| 🖉 🗋 Nome 🗸                | Data/ora modifica $\vee$ | M |
|---------------------------|--------------------------|---|
| ⊘ <sup>1</sup> Prova.docx | ··· Apri                 | > |
|                           | Copia collegamento       |   |
|                           | Aggiungi alla scheda     |   |
|                           | Download                 |   |
|                           | Elimina                  |   |
|                           | Aggiungi in alto         |   |
|                           | Rinomina                 |   |
|                           | Apri in SharePoint       |   |
|                           | Sposta                   |   |
|                           | Copia                    |   |
|                           | Altro                    | > |
| Figura 12: Altro          |                          |   |

Wiki è la terza sezione presente in un team o un canale, che permette di creare note generali per il gruppo e specifiche per precisi membri del team (è consentita la menzione, inserendo la @ prima del nome).

CC BY NC SA

www.sifascuola.it